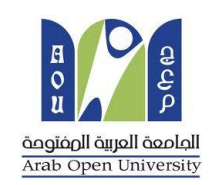

وحدة الإمتحانات المركزية

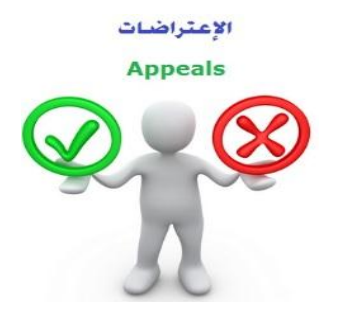

الجامعة العربية المفتوحة – السعودية

## كيفية تقدم تظلم على نتيجة أحد المقررات ؟

عزيزي الطالب

### عزيزتي الطالبة

في حال لم تكن راضياً/راضية عن نتيجتك وتعتقد بأنك تستحق أكثر من الدرجة المرصودة على نظام معلومات الطالب(SIS) فيمكنك التقدم بطلب تظلم على النتيجة بإتباع الخطوات التالية:

# أولاً

يتم دفع رسوم التظلم على النتيجة وهي (215.05 ريالاً سعودياً) بالطرق التالية:

- خدمة الدفع الإلكتروني المباشر

- خدمة سداد (017)

# ثانياً

تفعيل إيصال طلب التظلم كما هو موضح أدناه :

### إيصال طلب التظلم"Request a services Appeal receipt

### - Step 1: select Request a services

| VISION<br>المالية<br>Ministry of Education<br>۲۵<br>۲۵                                                                                                    | I LOT OUT                                                                                                    |
|----------------------------------------------------------------------------------------------------|----------------------------------------------------------------------------------------------------|
| Student Info:                                                                                                    |                                                                                                    |
| Registration:      Use this section to register your courses for the selected semester. AOU allows you to register your courses online from anywhere with an internet connection.      Semester    First 2020/2021 ∨      Go to the Registration section      View Offered Courses | Financial:<br>Use this section to check your financial statement and pay online.<br>Go to the Financial section                                                           |
| Grades Online / Transcripts:<br>Use this section to view grades of the courses that you registered at AOU.<br>Moreover, you can use this section to view your transcript and know your GPA.<br>Go to the Grades and Transcripts section                                            | Update your Personal Data in Our Records:<br>Phone Numbers and Personal Email: <u>Update</u><br>Personal Email: <u>Zaidmousa95@gmail.com</u><br>Blood Type: <u>Update</u> |
| Examination Slip:<br>Use this section to print exam slip.<br>Go to the Examination Slip                                                                                                    | Postpone Exam:<br>Use this section to submit a postponement request.<br>Postpone Exam                                                                                     |
| E-Services:<br>Use this section to request a service online<br>Request a Service<br>Aid Request:                                                                                                    | Social Reward:                                                                                                    |

### - Step 2 : click on select

| من التعليم Ministry of Education                                                     | VISION CLIGJ<br>200300<br>Ausganuli Aujal daladil<br>Kingdom of Saudi Arabia | B<br>B<br>B<br>B<br>B<br>B<br>B<br>B<br>B<br>B<br>B<br>B<br>B<br>B<br>B<br>B<br>B<br>B<br>B |
|--------------------------------------------------------------------------------------|------------------------------------------------------------------------------|---------------------------------------------------------------------------------------------|
| You are                                                                              |                                                                              | <u>Log ou</u>                                                                               |
| Request a Service                                                                    |                                                                              |                                                                                             |
| 1. Choose the service<br>2. Fill in the required info<br>3. Click on Request Service |                                                                              |                                                                                             |
| Service                                                                              | - Select - ۲ خطوة ۲<br>Request Service Step 2                                |                                                                                             |
| Back to Student Services                                                             |                                                                              |                                                                                             |

- Step3: select Appeal receipt" اإيصال لطلب التظلم" from the list menu

| منابع المعالم المعالم المعالم المعالم المعالم المعالم المعالم المعالم المعالم المعالم المعالم المعالم المعالم ا<br>المعالم المعالم المعالم المعالم المعالم المعالم المعالم المعالم المعالم المعالم المعالم المعالم المعالم المعالم |                                                                     |   | Log or |
|----------------------------------------------------------------------------------------------------|---------------------------------------------------------------------|---|--------|
| Request a Service<br>Instructions:<br>1. Choose the service<br>2. Fill in the required info<br>3. Click on Request Service                                                                                                    |                                                                     |   |        |
| Service<br>Back to Student Services                                                                                                    | - Select -<br>Appeal Receipt - ایصال لطلب التعلم<br>Request Service | ← |        |

- Step 4: submit Request a Service

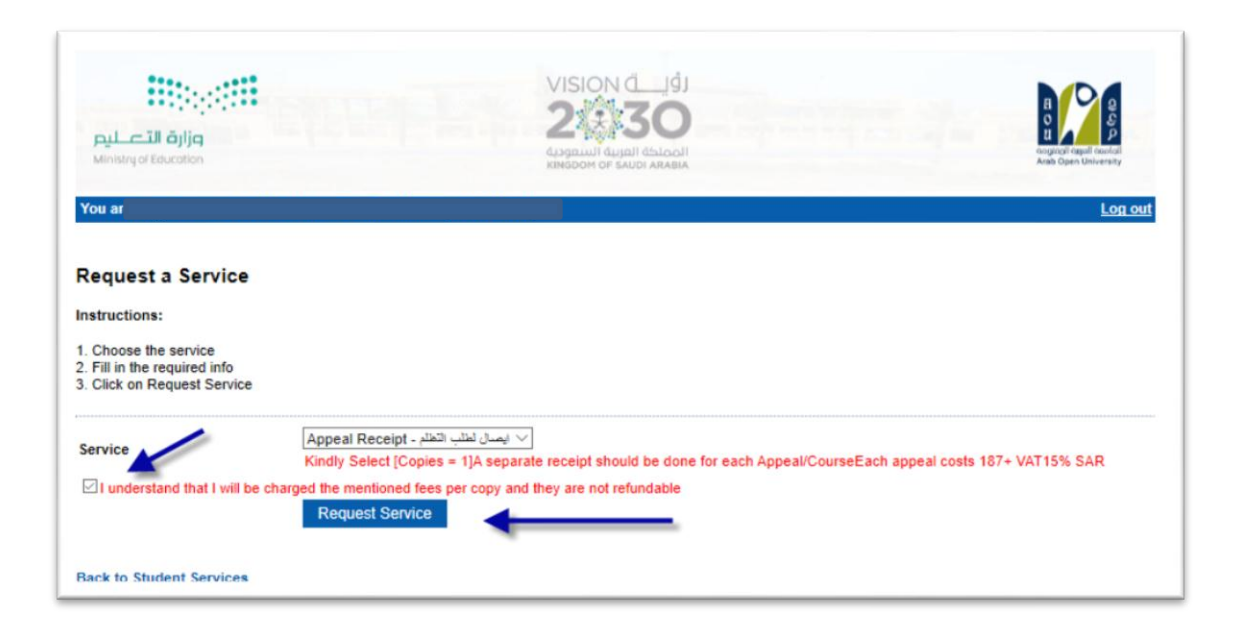

### - Step 5: Click here to pay online

| مراق التعليم<br>Ministry of Education                                                                                                    |                                                                                                    |                                                      |                            |                                       |                |                | H Q Q Q Q Q Q Q Q Q Q Q Q Q Q Q Q Q Q Q |
|----------------------------------------------------------------------------------------------------|----------------------------------------------------------------------------------------------------|------------------------------------------------------|----------------------------|---------------------------------------|----------------|----------------|-----------------------------------------|
| ou are logç                                                                                                    |                                                                                                    |                                                      |                            |                                       |                |                | Log out                                 |
| equest a Servic                                                                                                    | e                                                                                                    |                                                      |                            |                                       |                |                |                                         |
| tructions:                                                                                                    |                                                                                                    |                                                      |                            |                                       |                |                |                                         |
| Choose the service<br>Fill in the required info<br>Click on Request Servi                                                                                                    | ce                                                                                                    |                                                      |                            |                                       |                |                |                                         |
|                                                                                                    |                                                                                                    | Descured Date                                        | Chattar                    | 0                                     | A              |                |                                         |
| Year Sem                                                                                                    | Service                                                                                                    | Request Date                                         | Status                     | Copies                                | Service Field1 | Admin Comments | Print Report                            |
| Year Sem<br>19/2020 Second                                                                                                    | Service<br>ايصال لطلب التعلم - Appeal Receipt                                                                                                    | 8/6/2020                                             | Requested                  | Copies<br>1                           | Service Field1 | Admin Comments | Print Report<br>click here              |
| Year Sem<br>019/2020 Second<br>rvice                                                                                                    | Service<br>ليصال لطلب التعلام - Appeal Receipt<br>- Select -                                                                                                    | 8/6/2020                                             | Requested                  | Copies<br>1                           | Service Field1 | Admin Comments | Print Report<br>click here              |
| Year Sem<br>019/2020 Second<br>rvice<br>I understand that I will                                                                                                    | Service<br>ایمنان المثلب المثلم - Appeal Receipt<br>- Select -<br>I be charged the mentioned fees per c                                                                                                    | S/6/2020                                             | Requested<br>ot refundable | Copies<br>1                           |                | Admin Comments | Print Report<br>click here              |
| Year Sem<br>019/2020 Second<br>rvice<br>I understand that I will                                                                                                    | Service<br>Appeal Receipt - بعدل لمثلب التعليم<br>- Select -<br>I be charged the mentioned fees per o<br>Request Service                                                                                                    | Request Date    8/6/2020    V    copy and they are n | Requested<br>ot refundable | Copies<br>1                           | Service Field1 | Admin Comments | Print Report<br><u>click here</u>       |
| Year      Sem        019/2020      Second        rvice      I understand that I will        ur request has been to      I understand that I will                                          | Service<br>Appeal Receipt - ليصال لمثلب التعلم<br>- Select -<br>I be charged the mentioned fees per of<br>Request Service<br>successfully submitted.                                                                              | Request Date<br>8/6/2020                             | Requested<br>ot refundable | Copies<br>1                           | Service Field1 | Admin Comments | Print Report                            |
| Year Sem<br>019/2020 Second<br>rvice<br>]I understand that I will<br>ur request has been to<br>u will be notified by e                                                                    | Service<br>Appeal Receipt - ایصال لمثلب التعلی<br>- Select -<br>I be charged the mentioned fees per of<br>Request Service<br>successfully submitted.<br>email regarding your requested doc                                        | copy and they are n                                  | Requested                  | Copies<br>1                           | Service Field1 | Admin Comments | Print Report<br>click here              |
| Year      Sem        019/2020      Second        rvice      I understand that I will        u request has been to will be notified by etchemeters      I will be notified by etchemeters  | Service<br>Appeal Receipt - ليسال لمثلب التعلي<br>- Select -<br>I be charged the mentioned fees per o<br>Request Service<br>successfully submitted.<br>email regarding your requested doc<br>otherwise your request will be delet | copy and they are n                                  | Requested<br>ot refundable | 1<br>Tre to pa                        |                | Admin Comments | Print Report<br><u>click here</u>       |
| Year Sem<br>2019/2020 Second<br>ervice<br>I understand that I will<br>wur request has been to<br>u will be notified by e<br>ick <u>here</u> to pay now, o<br><u>ck to Student Service</u> | Service<br>Appeal Receipt - ليسل لملب الملب<br>- Select -<br>I be charged the mentioned fees per o<br>Request Service<br>successfully submitted.<br>email regarding your requested doo<br>otherwise your request will be delet    | copy and they are n                                  | Requested<br>of refundable | T T T T T T T T T T T T T T T T T T T |                | Admin Comments | Print Report<br><u>click here</u>       |

- **Step 6**: Click here to pay online

| ou are logged                                            |                                                                   |                                                                                                    |        |      |
|----------------------------------------------------------|-------------------------------------------------------------------|----------------------------------------------------------------------------------------------------|--------|------|
|                                                          |                                                                   |                                                                                                    |        | Logo |
| nline Payment                                            |                                                                   |                                                                                                    |        |      |
| nstructions:                                             |                                                                   |                                                                                                    |        |      |
| Use this page to choose y  Select from the grid the slip | our registration and/or tuition<br>p you should pay and fill in t | n fees you want to pay online.<br>the form your personal information, you will be redirected to the chee | ckout. |      |
| اسک Print Registration Form                              | طباعة الحدول الدرا                                                |                                                                                                    |        |      |
| Slips                                                    | - (                                                               | الضغط على الحتيار هنا<br>Select                                                                          |        |      |
| عریری لطاب<br>مطالع بدان و الا بیشو ولف الجداد ان تلقاب  | الله الماد ال 12 الم ما جامع                                      | محمد مدار کاران از محمد الآل ما الاران اور آنهای دارد و الاران اور مراد ه                                |        |      |
|                                                          |                                                                   |                                                                                                    |        |      |
| Amount                                                   | Remaining                                                         | Description                                                                                              |        |      |
|                                                          | 545 00 0 5 5 5                                                    | DATA DADA DU LA DUCATA A CALLER AND A DUCATA                                                             |        |      |
| Select 216.00 SAR                                        | 216.00 SAR                                                        | ايمنان لطلب النظام - 2019/2020 Summer Request: Appear Receipt                                            |        |      |

- Step 7: Pay online

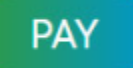

ثالثاً

تقوم بتقديم طلب التظلم عن طريق نظام معلومات الطالب SIS وذلك بعد إدخال اسم المستخدم ورقمك السري في نظام معلومات الطالب عن طريق الرابط التالي:

https://sisksa.aou.edu.kw/OnlineServices/

لتقديم طلبات التظلمات على الدرجات النهائية (الواجبات - الامتحان النصفي - الامتحان النهائي) اضغط على Student Appeal ولا يسمح بتقديم تظلم عن طريق نظام الشكاوى الإلكتروني Complaint

Step 1: Appeal

| E-Services:<br>Use this section to request a service online. AOU allows you to request services<br>online.<br>Request a Service |                                                                                                    |
|----------------------------------------------------------------------------------------------------|----------------------------------------------------------------------------------------------------|
| Aid Request:                                                                                                    | Social Reward:                                                                                                    |
| Use this section to request an aid.                                                                                             | Use this section to request a social reward.                                                                                                    |
| Aid Request                                                                                                    | Social Reward                                                                                                    |
| Appeal:<br>Use this section to submit an appeal. Click here                                                                     | Complaint Form:<br>Use this section to submit a Complaint Form. AOU allows you to submit Complaint<br>Form online, Form will be sent to the Student Affairs' Office.<br><u>Student Complaint</u> |
| Graduation Ceremony:                                                                                                    | Change Password:                                                                                                    |
| Use this section to register to the graduation ceremony.                                                                        | Use this section to change your password.                                                                                                    |
| Graduation Ceremony                                                                                                    | Change Password                                                                                                    |

#### - Step 2: Student Appeal

Add بعد الدخول على شاشة التظلمات Student Appeals يتم الضغط على خيار Select ثم الضغط على Add بعد الدخول على شاشة التظلمات Add يتم الضغط على في الموجود على المعمود Assessment Type نوع الدرجة التي ترغب بالتظلم عليها).

| nul ci<br>Ministry of | ill ājlja<br>Education |          |             |                 |                |                  |             | P g g<br>g g<br>Forgal contail<br>pen University |
|-----------------------|------------------------|----------|-------------|-----------------|----------------|------------------|-------------|--------------------------------------------------|
| u are lo              | gged i                 |          |             |                 |                |                  |             | Log                                              |
| udent                 | Appe                   | als      |             |                 |                |                  |             |                                                  |
| osted G               | Grades                 | 415      |             |                 |                |                  |             |                                                  |
|                       | Voar                   | Semester | Course Part | Assessment Type | Original Grade | Accredited Grade | Total Point | Weigh                                            |
|                       | Tear                   |          |             |                 |                |                  |             |                                                  |

|               | Year          | Semester    | Course Part           | Assessment Type     | Original Grade | Accredited Grade | Total Point | Weigh |
|---------------|---------------|-------------|-----------------------|---------------------|----------------|------------------|-------------|-------|
| Select        | 2018          | 3           | B207A                 | Final Exam          | 28.50          | 28.50            | 50          | 50    |
| Select        | 2018          | 3           | B207A                 | Mid Term Assessment | 10.20          | 10.20            | 30          | 30    |
| Select        | 2018          | 3           | B207A                 | TMA 01              | 18.40          | 18.40            | 20          | 20    |
| Select        | 2018          | 3           | BUS102                | Final Exam          |                | 0                | 50          | 50    |
| Select        | 2018          | 3           | BUS102                | Mid Term Assessment | 10.05          | 10.05            | 30          | 30    |
| <u>Select</u> | 2018          | 3           | BUS102                | TMA 01              | 19.70          | 19.70            | 20          | 20    |
| Select        | 2018          | 3           | B124                  | Final Exam          | 11.75          | 11.75            | 50          | 50    |
| ppeals        |               |             |                       |                     |                |                  |             |       |
|               |               |             |                       | No data ret         | rieved.        |                  |             |       |
| dd New        | <u>Appeal</u> | يم الاعتراض | ط على هذا الرابط لتقد | 2- الضغ             |                |                  |             |       |

 اختيار رمز المقرر المراد التظلم على نتائجه من المقررات المدرجة تلقائياً وهي عبارة عن المقررات المسجلة في الفصل الدراسي للطالب.

|                                                          | Year                                            | Semester | Course Part                    | Assessment Type                                                                                                   | Original Grade                                                              | Accredited Grade            | Total Point | Weigh |
|----------------------------------------------------------|-------------------------------------------------|----------|--------------------------------|----------------------------------------------------------------------------------------------------|-----------------------------------------------------------------------------|-----------------------------|-------------|-------|
| Select                                                   | 2018                                            | 3        | B207A                          | Final Exam                                                                                                    | 28.50                                                                       | 28.50                       | 50          | 50    |
| Select                                                   | 2018                                            | 3        | B207A                          | Mid Term Assessment                                                                                               | 10.20                                                                       | 10.20                       | 30          | 30    |
| Select                                                   | 2018                                            | 3        | B207A                          | TMA 01                                                                                                    | 18.40                                                                       | 18.40                       | 20          | 20    |
| Select                                                   | 2018                                            | 3        | BUS102                         | Final Exam                                                                                                    |                                                                             | 0                           | 50          | 50    |
| Select                                                   | 2018                                            | 3        | BUS102                         | Mid Term Assessment                                                                                               | 10.05                                                                       | 10.05                       | 30          | 30    |
| Select                                                   | 2018                                            | 3        | BUS102                         | TMA 01                                                                                                    | 19.70                                                                       | 19.70                       | 20          | 20    |
| Select                                                   | 2018                                            | 2        | B124                           | Final Exam                                                                                                    | 11.75                                                                       | 11.75                       | 50          | 50    |
| ld New                                                   | Appeal                                          |          |                                | No data re                                                                                                    | etrieved.                                                                   |                             |             |       |
| dd New<br>ourse P                                        | Appeal<br>Part                                  |          |                                | No data re<br>وضح بالجدول أعلاه                                                                                   | etrieved.<br>إدخال رمز المقرر كما هو مر                                     | 1- تقوم ب                   |             |       |
| dd New<br>ourse P<br>ccredite                            | Appeal<br>Part<br>ed Grade                      | •        |                                | No data re<br>وضح بالجدول أعلاه<br>وضح بالجدول أعلاه                                                              | etrieved.<br>إدخال رمز المقرر كما هو مو<br>ان قيمة الدرجة كما هو مو         | 1- تقوم ب<br>2- تقوم باد-   |             |       |
| dd New<br>Course P<br>Accredite<br>Appeal F              | Appeal<br>Part<br>ed Grade<br>Receipt           | 9        | Select Receipt 👻               | No data re<br>وضح بالجدول أعلاه<br>ضح بالجدول أعلاه<br>- تقوم باختيار رقم إيصال الدفع                             | etrieved.<br>إدخال رمز المقرر كما هو مر<br>انال قيمة الدرجة كما هو مو<br>3- | 1- تقوم ب<br>2- تقوم باد-   |             |       |
| dd New<br>Course P<br>Accredite<br>Appeal F<br>Student ( | Appeal<br>Part<br>ed Grade<br>Receipt<br>Commer | e        | ح Select Receipt ح<br>الاعتراض | No data re<br>رضح بالجدول أعلاه<br>ضح بالجدول أعلاه<br>- تقوم باختيار رقم إيصال الدفع<br>-4- تقوم بإدخال تفاصيل ا | etrieved.<br>إدخال رمز المقرر كما هو مو<br>ان قيمة الدرجة كما هو مو<br>3    | 1- تقوم يا-<br>2- تقوم باد- |             |       |

ستظهر لك شاشة نموذج طلب التظلم على الدرجات النهائية (الواجبات – الإمتحان النصفي – الإمتحان النهائي) يرجى تعبئتها مع مراعاة الخيارات الموضحة بالصورة أعلاه كالتالي:

- 1. كتابة رمز المقرر المراد التظلم على نتائجه من المقررات المدرجة بالجدول.
  - كتابة قيمة الدرجة المراد التظلم عليها.
- .3 اختيار رقم الوصل مع ملاحظة أن كل طلب تظلم له رسوم مالية مستقلة، ورقم وصل مستقل.
  - .4 توضيح سبب التظلم على الدرجة ليتم مراعاته عند مراجعة ورقة إجابتك.
- 5. الضغط على أيقونة Submit وذلك لتسليم الطلب وإرساله إلى القسم الأكاديمي الذي تتبع إليه.

#### للاهمية :

- سيتم التعامل مع طلبات التظلمات وفق اللوائح الخاصة بها.
- بعد تقديمك لطلب التظلم ستصلك النتائج عن طريق نظام معلومات الطالب SIS من خلال نظام
  التظلمات.
- يرجى التأكد من صحة بياناتك ورقم هاتفك المحمول في نظام معلومات الطالب وتحديثها إن لزم الأمر
  وذلك للتواصل معك في حال رغبت الجامعة في ذلك.
  - لا يتم قبول أي تظلم بعد الفترة المحددة في الإعلان.
  - لا يتم قبول أي تظلم لا يقدم من خلال نظام معلومات الطالب SIS.
- يبدأ إستقبال الطلبات من يوم الأحد الموافق 10 يناير 2021م وينتهي يوم السبت القادم الموافق 16 يناير
  2021م .